# Tidal Transaction Analyzer: DB-Benutzername oder -Kennwort ändern

### Inhalt

Einführung Voraussetzungen Anforderungen Verwendete Komponenten Konventionen Problem Verwenden von Webdiensten Zugehörige Informationen

### **Einführung**

In diesem Dokument wird beschrieben, wie Sie den Benutzernamen oder das Kennwort für die Tidal Transaction Analyzer (TA)-Datenbank ändern.

### Voraussetzungen

#### **Anforderungen**

Für dieses Dokument bestehen keine speziellen Anforderungen.

#### Verwendete Komponenten

Die Informationen in diesem Dokument basieren auf dem Tidal Transaction Analyzer 1.96.

Die Informationen in diesem Dokument wurden von den Geräten in einer bestimmten Laborumgebung erstellt. Alle in diesem Dokument verwendeten Geräte haben mit einer leeren (Standard-)Konfiguration begonnen. Wenn Ihr Netzwerk in Betrieb ist, stellen Sie sicher, dass Sie die potenziellen Auswirkungen eines Befehls verstehen.

#### **Konventionen**

Weitere Informationen zu Dokumentkonventionen finden Sie unter <u>Cisco Technical Tips</u> <u>Conventions</u> (Technische Tipps zu Konventionen von Cisco).

# **Problem**

Sie sehen ein x in der Banking- und Shopping-Analyzer-Konsole über Ihre Datenbank, oder der Transaction Analyzer-Dienst startet nicht und protokolliert einen Bericht mit einem ungültigen Benutzernamen oder Kennwort.

#### Verwenden von Webdiensten

Gehen Sie wie folgt vor:

- 1. Öffnen Sie die TA-Konsole, klicken Sie mit der rechten Maustaste auf das Datenbanksymbol im linken Teilfenster, und wählen Sie **Löschen aus**.
- 2. Klicken Sie in der Bestätigung auf Ja.
- 3. Wählen Sie Datei > TA-Datenbank hinzufügen aus.
- 4. Klicken Sie auf **Weiter**. Geben Sie Ihren neuen Benutzernamen und Ihr Kennwort ein, und stellen Sie sicher, dass der Servername der Datenbankserver ist, auf dem sich die TA-Datenbank befindet.
- 5. In einem Popup-Fenster wird angezeigt, dass bereits eine TA-Datenbank vorhanden ist. Klicken Sie auf **Ja**, wenn Sie diese DB verwenden möchten.
- 6. Ein weiteres Popup-Fenster benachrichtigt Sie, dass verwaiste Systeme von dieser DB vorhanden sind, und klicken Sie auf **Ja**, wenn Sie sie der neuen DB zuordnen möchten.
- 7. Klicken Sie im Dialogfeld Berichteinstellungen **auf Überspringen**, und klicken Sie im Dialogfeld Erkannte SAP-Systeme auf **Abbrechen**.
- 8. Starten Sie den TA-Dienst neu.

## Zugehörige Informationen

<u>Technischer Support und Dokumentation - Cisco Systems</u>